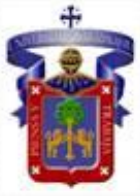

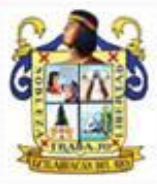

## Universidad de Guadalajara

### Centro Universitario de Ciencias Sociales y Humanidades División de Estudios Históricos y Humanos Departamento de Geografía y Ordenación Territorial

Manual para el Manejo del Sistema de Información Geográfica del Programa de Ordenamiento Ecológico del municipio Ixtlahuacán del Río, Jalisco

> Elaboró: Mtra. Ana Karina Ibarra Salinas Agosto, 2017

### ÍNDICE

| 1. | Objetivo del manual                                                                    | 1  |
|----|----------------------------------------------------------------------------------------|----|
| 2. | Estructura de la información                                                           | 1  |
| 3. | Procedimiento para conectar carpetas o particiones de disco duro o unidades extraíbles | 8  |
| 4. | Visualización de los proyectos .mxd en ArcMap de ArcGIS 10.1 de Archivos Vectoriales   | 10 |
| 5. | Visualización de los proyectos .mxd en ArcMap de ArcGIS 10.1 de Archivos Raster        | 16 |
| 6. | Visualización de capas vectoriales y ráster con simbología definida                    | 20 |
| Re | ferencia bibliográfica                                                                 | 32 |

### Pág.

#### 1. Objetivo del Manual

El presente manual busca facilitar el uso del Sistema de Información Geográfica (SIG) correspondiente al programa de ordenamiento ecológico del municipio de Ixtlahuacán del Río, Jalisco; en el apartado ArcMap del programa ArcGIS 10.1.

#### 2. Estructura de la información

En la generación del SIG correspondiente al programa de ordenamiento ecológico del municipio de Ixtlahuacán del Río, se trabajó en la partición C del disco duro cuyas rutas son las siguientes (ver figura 1):

Windows (C)/POEL-Ixtlahuacan del Rio/SIG/Archivos Vectoriales

Windows (C)/POEL-Ixtlahuacan del Rio/SIG/Archivos Raster

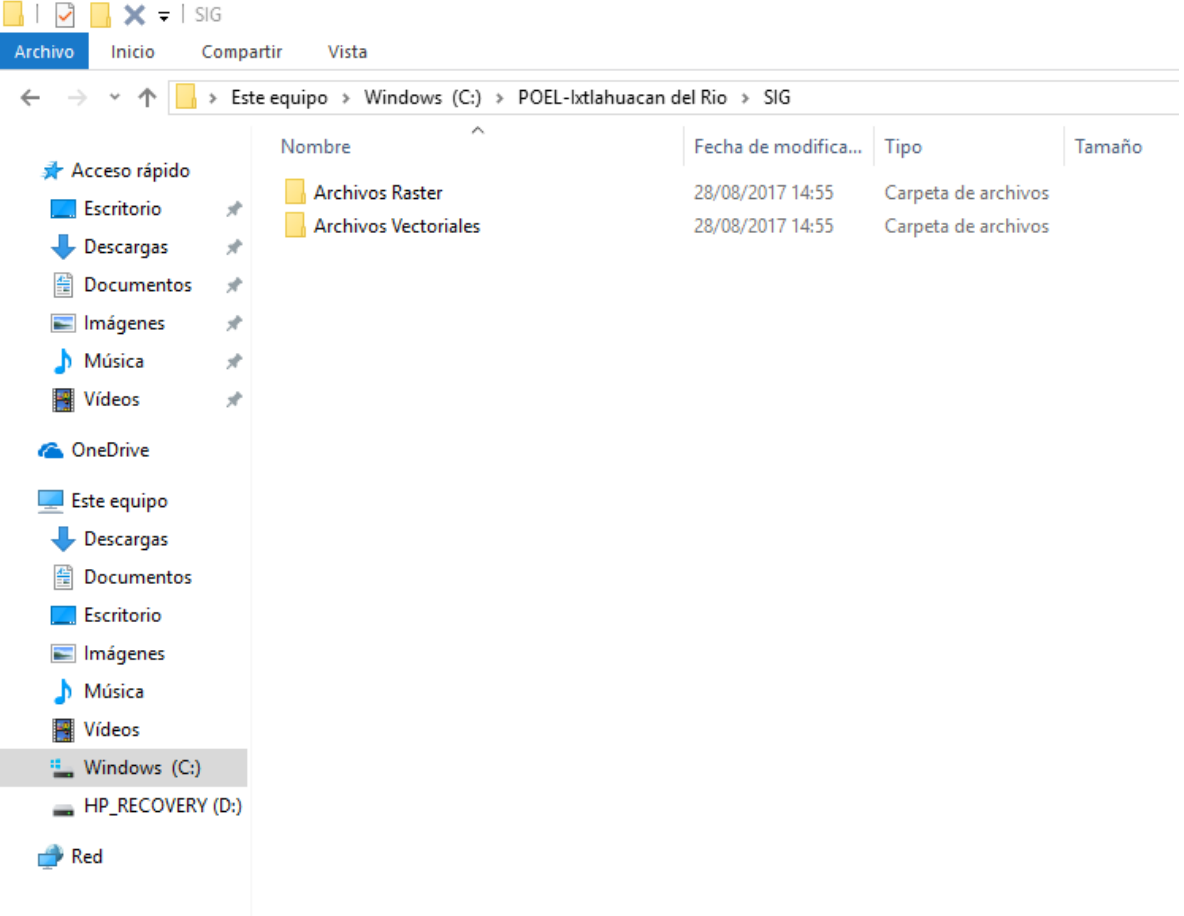

#### Figura 1. Estructura del SIG.

Dónde:

Windows (C): Partición de disco duro donde se encuentra almacenada toda la información.

Carpeta POEL-Ixtlahuacan del Rio: donde se ubica la carpeta SIG.

*Carpeta SIG:* se concentran las carpetas denominadas Archivos Vectoriales y Archivos Raster

*Carpeta Archivos Vectoriales:* están todas las carpetas temáticas con sus diferentes capas en formato shape file y sus respectivos proyectos con extensión .mxd (ver figura 2).

*Carpeta Archivos Raster:* se encuentran todas las carpetas temáticas de las diferentes capas en formato ráster y sus respectivos proyectos con extensión .mxd (ver figura 3).

| 📕 🛛 🛃 🗙 🗢 🛛 Archivos V   | ectoriales                   |                                                 |                                            |  |  |
|--------------------------|------------------------------|-------------------------------------------------|--------------------------------------------|--|--|
| Archivo Inicio Compartir | Vista                        |                                                 |                                            |  |  |
| 🛆 🖂 v 🧄 📃 x Erte er      | wine > Windows (C) > POEL-   | vtlahuacan del Rio N SIG N Archivos Vectoriales |                                            |  |  |
|                          | dubo / windows (c.) / POLC-i | Alemos vectorales                               |                                            |  |  |
| 3 4 7 1                  | Agua                         | PoblacionIndigena                               | AccesibilidadPotencialCentrodeSaludSanAn   |  |  |
| 🗶 Acceso rapido          | ANP_lxtlahuacanRio           | Presas                                          | AccesibilidadPotencialCentrodeSaludTlacota |  |  |
| Escritorio 📌             | AreasPrioritarias            | ProblemasAmbientales                            | AccesibilidadPotencialCentrodeSaludTrejos  |  |  |
| 👆 Descargas 🛛 🖈          | AreaVerdelR                  | ProgramasFinanciamiento                         | AccesibilidadPotencialporLocalidad         |  |  |
| 🔮 Documentos 🛛 🖈         | Caminos-Carretetras-2012     | Proyectos_290615                                | AccesibilidadPotencialUMFNo57              |  |  |
| 📰 Imágenes 🛛 🖈           | Canal_Bordos                 | Regiones                                        | Agricultura Agua Suelo Pendiente           |  |  |
| h Música 🖈               | Captura de Carbono           | Riesgos                                         | ANP                                        |  |  |
| Videor *                 | Carta Rural                  | Rios                                            | AreasPrioritarias                          |  |  |
| i viacos y               | Carta Urbana                 | RutasCamionBasura                               | AtributosAgricultura                       |  |  |
| ineDrive 🍊 🗠             | Cartografia                  | Salud                                           | 💽 Base                                     |  |  |
| Ecto oquino              | Cerros                       | SectorEconomico                                 | BaseCarta                                  |  |  |
|                          | Climatologia                 | ServiciosCulturales                             | BaseCentroPoblacion5000                    |  |  |
| Uescargas                | Cuenca                       | SitiosPotencialesRellenosSanitarios_2014_11_28  | BaseCentroPoblacion5000PalosAltos          |  |  |
| Documentos               | CultivosMinimos              | Spot                                            | BaseCentroPoblacion5000SanAntonioV         |  |  |
| Escritorio               | Curvas de Nivel-WGS84        | Subcuencas                                      | BaseCentroPoblacion5000Trejos              |  |  |
| 📰 Imágenes               | Demografia                   | Suelos                                          | 💽 Calidad del Agua                         |  |  |
| 👌 Música                 | Erosion                      | TDE                                             | 💽 Calidad del Suelo                        |  |  |
| Vídeos                   | Escuelas                     | Tenenia de la tierra                            | Q Caminos-Carreteras                       |  |  |
| Windows (C:)             | EspaciosPublicosRecreativos  |                                                 | 💽 Campo                                    |  |  |
|                          | EstablosGranjas              | UGA'S                                           | 💽 Capacidad Agrologica                     |  |  |
| HP_RECOVERY (D:)         | Fauna                        | UMA'S                                           | 💽 Captura de Carbono                       |  |  |
| 💣 Red                    | Fisiografia                  | Unidades de Paisaje                             | 📧 Carta Urbana                             |  |  |
|                          | Geologia                     | Urbano                                          | CoeficienteEscurrimiento                   |  |  |
|                          | Geomorfologia                | Uso de Suelo                                    | CoeficienteEscurrimientolsolineas          |  |  |
|                          | Indice de Marginacion        | Viviendas                                       | 👜 comentarios                              |  |  |
|                          | Isoyetas                     | VulnerabilidadSocialAmenazas                    | CrecimientolxtlahuacanRio                  |  |  |
|                          | Ladrilleras                  | Zacatecas                                       | CrecimientoPalosAltos                      |  |  |
|                          | LimiteMun2012-IITEJ          | Zonas de Recarga                                | CrecimientoSanAntonioV                     |  |  |
|                          | LocalidadesINEGI2010V5B      | ZonasRiesgoIncendio                             | Q Crecimiento Trejos                       |  |  |
|                          | Logos                        | AccesibilidadEscuelas                           | Q Cuenca_Subcuencas                        |  |  |
|                          | MDT-IxtlahuacanRio           | AccesibilidadPotencialCentrodeSalud             | Q CultivosMinimos                          |  |  |
|                          | Microcuencas                 | AccesibilidadPotencialCentrodeSaludAguaColorada | Q Densidad_Km                              |  |  |
|                          | ParadasDeCamiones            | AccesibilidadPotencialCentrodeSaludMascuala     | OensidadPoblacion                          |  |  |
|                          | Pendientes-IxtlahuacanRio    | AccesibilidadPotencialCentrodeSaludPalosAltos   | OistribucionPotencial                      |  |  |

Figura 2. Carpetas temáticas vectoriales y sus respectivos proyectos con extensión .mxd.

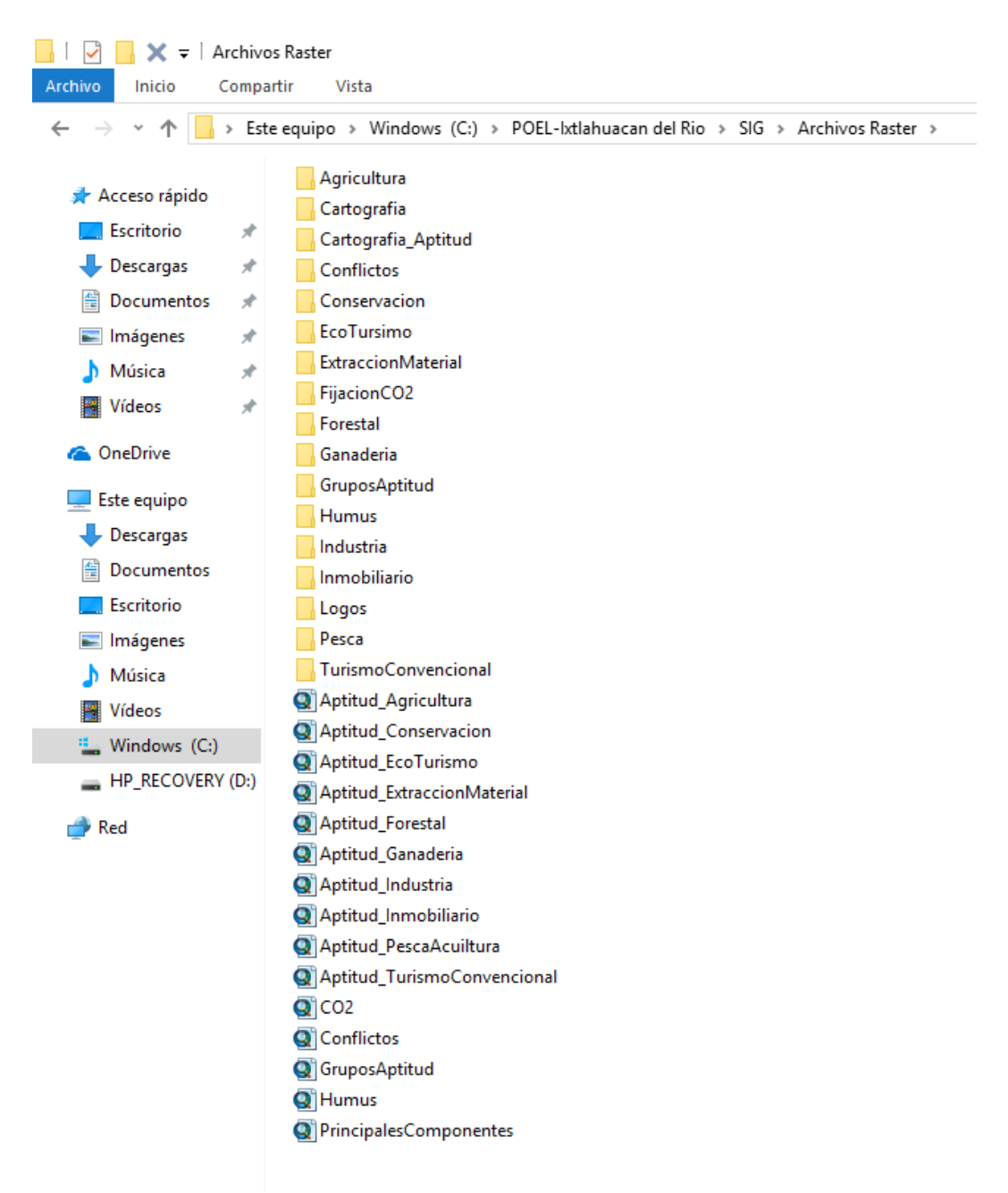

Figura 3. Carpetas temáticas ráster y sus respectivos proyectos con extensión .mxd.

Cada carpeta temática de Archivos Vectoriales está compuesta por archivos con el mismo nombre, pero con diferentes extensiones. Se tomará como ejemplo la carpeta Ladrilleras que se encuentra en la ruta Windows (C)/POEL-Ixtlahuacan del Rio/SIG/Archivos Vectoriales/Ladrilleras como se muestra en la figura 4, las cuales se describen a continuación.

- .shp: archivo que almacena las cantidades geométricas de los objetos.
- .shx: índice de las entidades geométricas
- .dbf: dBASE o base de datos que almacena la información de los atributos de los objetos.
- .prj: guarda la información referida al sistema de coordenadas.
- .sbn y .sbx: almacena el índice espacial de las entidades.
- .doc: archivo que está en formato binario donde almacena el metadato de acuerdo al formato oficial que maneja el Instituto Nacional de Estadística y Geografía (INEGI) de forma editable.
- **.xml:** es una meta-lenguaje utilizada para almacenar datos en forma legible. Almacena los metadatos.
- Adobe Acrobat Document o .pdf: almacena el metadato de acuerdo al formato oficial que maneja el Instituto Nacional de Estadística y Geografía (INEGI).
- ArcGIS Layer o .lyr: es el archivo correspondiente a la simbología que se definió de acuerdo a como se quiere representar espacialmente la información.

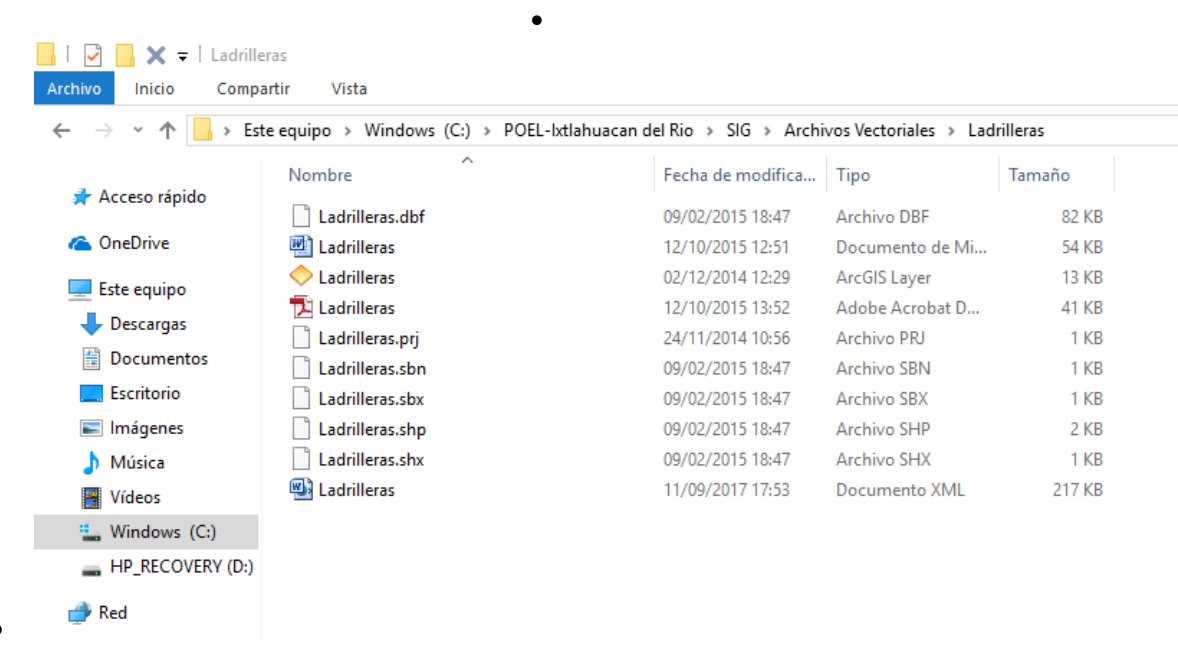

• Figura 4. Conformación del archivo shape file.

Es importante señalar, que al copiar una capa temática, se tiene que llevar todos los archivos con el mismo nombre pero con las diferentes extensiones anteriormente descritas, ya que al no hacerlo, no se podrá mostrar la información.

Para el caso de la carpeta Archivos Raster, se tomará como ejemplo la carpeta de Agricultura, la cual se encuentra Windows (C)/POEL-Ixtlahuacan del Rio/SIG/Archivos Raster/Agricultura. Dicha carpeta está conformada como se muestra en la figura 5, donde a continuación se explicara cada una de las extensiones.

- .aux: archivo auxiliar que acompaña el ráster de la misma ubicación y almacena cualquier información auxiliar que no se puede almacenar el propio archivo ráster como mapa de color, estadística, histograma o tabla, sistema de coordenadas e información de proyección.
- doc: archivo que está en formato binario donde almacena el metadato de acuerdo al formato oficial que maneja el Instituto Nacional de Estadística y Geografía (INEGI) de forma editable.
- **.xml:** es una meta-lenguaje utilizada para almacenar datos en forma legible. Almacena los metadatos.
- Adobe Acrobat Document o .pdf: almacena el metadato de acuerdo al formato oficial que maneja el Instituto Nacional de Estadística y Geografía (INEGI).
- ArcGIS Layer o .lyr: es el archivo correspondiente a la simbología que se definió de acuerdo a como se quiere representar espacialmente la información.

| 📙   🔁 📑 🗙 🖛   Ag  | ricultura                       |                                       |                        |        |
|-------------------|---------------------------------|---------------------------------------|------------------------|--------|
| Archivo Inicio Co | mpartir Vista                   |                                       |                        |        |
| ← → ~ ↑ 📙 >       | Este equipo > Windows (C:) > PO | EL-Ixtlahuacan del Rio 🔹 SIG 🔹 Archiv | vos Raster → Agricultu | ura >  |
| Acceso ránido     | Nombre                          | Fecha de modifica                     | Тіро                   | Tamaño |
| Escritorio        | agricultura                     | 30/08/2017 11:46                      | Carpeta de archivos    |        |
| 🕂 Descargas       | agricultura.aux                 | 24/08/2017 18:59                      | Documento XML          | 2 KB   |
| Documentos        | 🖈 🔤 agricultura                 | 24/11/2015 17:04                      | Documento de Mi        | 57 KB  |
| 📰 Imágenes        | 🖈 < agricultura                 | 24/09/2015 12:50                      | ArcGIS Layer           | 14 KB  |
| 👌 Música          | 🖈 🔁 agricultura                 | 24/11/2015 18:04                      | Adobe Acrobat D        | 22 KB  |
| Vídeos            | *                               |                                       |                        |        |
| i OneDrive        |                                 |                                       |                        |        |
| 💻 Este equipo     |                                 |                                       |                        |        |
| 👆 Descargas       |                                 |                                       |                        |        |
| Documentos        |                                 |                                       |                        |        |
| Escritorio        |                                 |                                       |                        |        |
| 📰 Imágenes        |                                 |                                       |                        |        |
| 👌 Música          |                                 |                                       |                        |        |
| Yídeos 📲          |                                 |                                       |                        |        |
| 🏪 Windows (C:)    |                                 |                                       |                        |        |
| HP_RECOVERY (     | D:)                             |                                       |                        |        |
| 💣 Red             |                                 |                                       |                        |        |

#### Figura 5. Conformación del archivo ráster.

En la carpeta **agricultura** la cual, se generó al momento de crear el archivo ráster, nombrando por default, se encuentran varios archivos con la extensión (ver figura 6):

• .adf: almacena datos espaciales como una cuadrícula binario y es uno de los varios archivos que juntos componen el total de la red. Se utiliza para representar objetos espaciales geográficas o de otro tipo, tales como el mapa y características del mapa.

| 📙   🛃 📙 🗙 🖛   agricul                                                    | tura                          |                                       |                     |                    |
|--------------------------------------------------------------------------|-------------------------------|---------------------------------------|---------------------|--------------------|
| Archivo Inicio Compa                                                     | artir Vista                   |                                       |                     |                    |
| $\leftarrow$ $\rightarrow$ $\checkmark$ $\uparrow$ $\square$ $\flat$ Est | te equipo > Windows (C:) > PC | DEL-Ixtlahuacan del Rio → SIG → Archi | vos Raster 🔹 Agricu | tura > agricultura |
|                                                                          | Nombre                        | Fecha de modifica                     | Тіро                | Tamaño             |
| 🖈 Acceso rápido                                                          | dblbnd.adf                    | 24/09/2015 12:49                      | Archivo ADF         | 1 KB               |
| ineDrive 🍊 🗠                                                             | hdr.adf                       | 24/09/2015 12:49                      | Archivo ADF         | 1 KB               |
| Este equino                                                              | 📄 metadata                    | 24/09/2015 12:49                      | Documento XML       | 1 KB               |
|                                                                          | prj.adf                       | 24/09/2015 12:49                      | Archivo ADF         | 1 KB               |
| Uescargas                                                                | 📄 sta.adf                     | 24/09/2015 12:49                      | Archivo ADF         | 1 KB               |
| Documentos                                                               | w001001.adf                   | 24/09/2015 12:49                      | Archivo ADF         | 2,545 KB           |
| Escritorio                                                               | w001001x.adf                  | 24/09/2015 12:49                      | Archivo ADF         | 4 KB               |
| 📰 Imágenes                                                               |                               |                                       |                     |                    |
| 👌 Música                                                                 |                               |                                       |                     |                    |
| Vídeos                                                                   |                               |                                       |                     |                    |
| 🏪 Windows (C:)                                                           |                               |                                       |                     |                    |
| HP_RECOVERY (D:)                                                         |                               |                                       |                     |                    |
| 💣 Red                                                                    |                               |                                       |                     |                    |

#### Figura 6. Conformación de la carpeta nombrada por default agricultura.

La carpeta **info** creada al momento de la generación de la capa raster, está comprendida por las siguientes extensiones (figura 7):

- .dir: es un archivo de gráficos digitales de movimiento, secuencias animadas y proyectos de películas creadas en un programa.
- .dat: contienen datos en formato de texto y binario cuyo contenido se distingue en función de la aplicación por la cual han sido creados y tienen su estructura de archivos determinada propia, que es necesaria para la lectura exitosa del archivo, especialmente si los datos habían sido guardados en el formato binario.
- .nit: esta extensión está asociado con Arcview. Archivo de definiciones de tabla INFO.

Nota: <u>No elimine nunca la carpeta INFO porque se dañará la información espacializada.</u>

| 📙 🔄 📑 🗙 🖛 🛛 info     |                             |                                       |                   |                |
|----------------------|-----------------------------|---------------------------------------|-------------------|----------------|
| Archivo Inicio Compa | rtir Vista                  |                                       |                   |                |
| ← → × ↑ 🔒 > Est      | e equipo > Windows (C:) > F | OEL-Ixtlahuacan del Rio 🔹 SIG 🔹 Archi | vos Raster > Agri | cultura > info |
|                      | Nombre                      | Fecha de modifica                     | Тіро              | Tamaño         |
| 🖈 Acceso rápido      | arc.dir                     | 24/09/2015 12:49                      | Archivo DIR       | 1 KB           |
| 🝊 OneDrive           | arc0000.dat                 | 24/09/2015 12:49                      | Archivo DAT       | 1 KB           |
| Este equino          | arc0000.nit                 | 24/09/2015 12:49                      | Archivo NIT       | 1 KB           |
|                      | arc0001.dat                 | 24/09/2015 12:49                      | Archivo DAT       | 1 KB           |
|                      | arc0001.nit                 | 24/09/2015 12:49                      | Archivo NIT       | 1 KB           |
| Documentos           |                             |                                       |                   |                |
| Escritorio           |                             |                                       |                   |                |
| 📰 Imágenes           |                             |                                       |                   |                |
| 👌 Música             |                             |                                       |                   |                |
| 😽 Vídeos             |                             |                                       |                   |                |
| Windows (C:)         |                             |                                       |                   |                |
| HP_RECOVERY (D:)     |                             |                                       |                   |                |
| 💣 Red                |                             |                                       |                   |                |

#### Figura 7. Conformación de la carpeta info.

Al igual que el caso de los archivos vectoriales, si se requiere copiar una capa temática, se tiene que llevar todos los archivos tal como está, ya que al no hacerlo, no se podrá mostrar la información.

# 3. Procedimiento para conectar carpetas o particiones de disco duro o unidades extraíbles

En este apartado, se describe cómo conectar carpetas o particiones de disco duro o unidades extraíbles para visualizar los proyectos realizados en el programa ArcGIS 10.1, donde la información, se guarda en otra partición del disco duro o unidad extraíble, se debe realizar el siguiente procedimiento.

Para poder ver y manipular los archivos .mxd, se abre **ArcCatalog** , esto con el fin de conectar la carpeta, particiones del disco duro o unidades extraíbles donde se almacene la carpeta principal POEL-Ixtlahuacan del Rio. Se procede conectar la unidad o carpeta en el icono **Connect To E** Folder que se ubica en la parte superior izquierda, abriendo una ventana donde se seleccionará una partición del disco duro, carpeta o unidad y se da clic en **Aceptar**. Se tomara como ejemplo la partición C del disco duro (figuras 8 y 9).

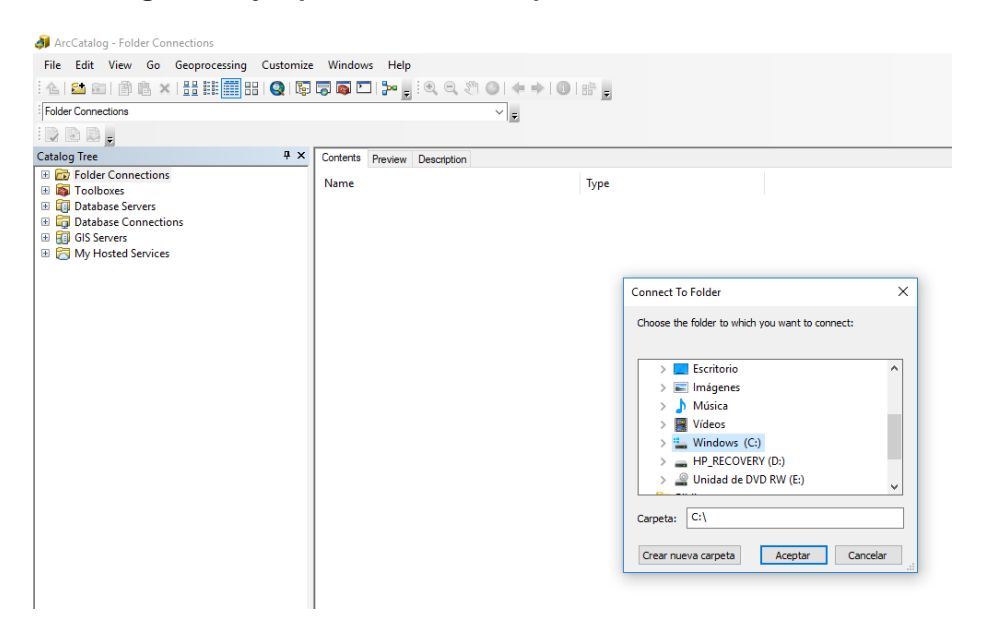

Figura 8. Ejemplo de conectar la partición C del disco duro.

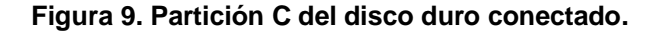

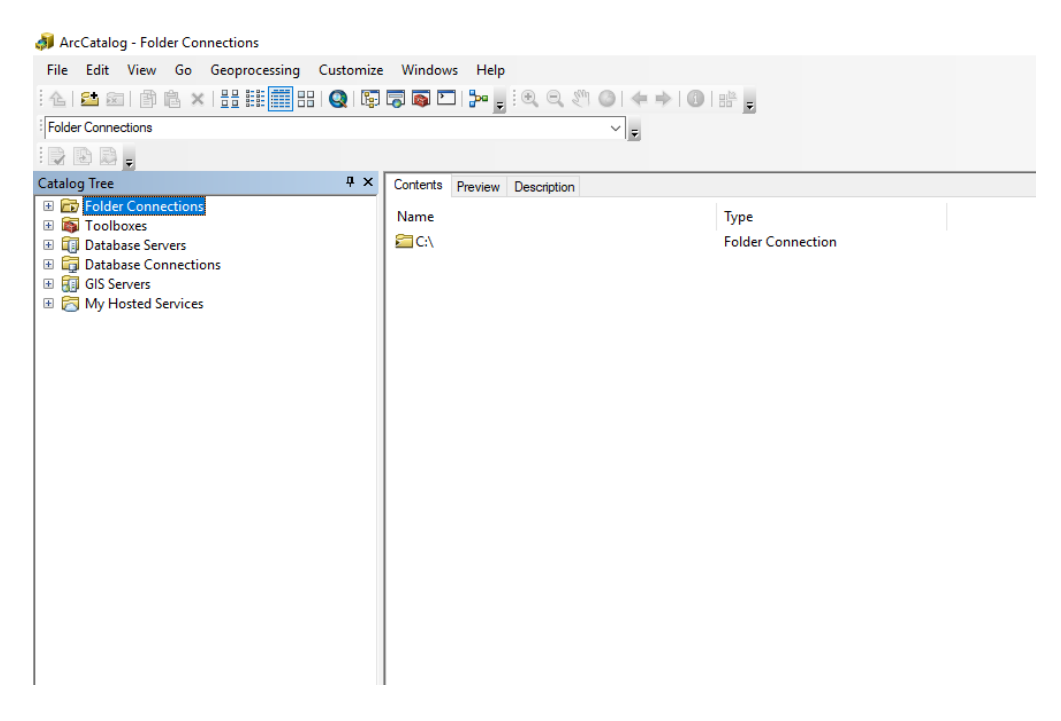

# 4. Visualización de los proyectos .mxd en ArcMap de ArcGIS 10.1 de Archivos Vectoriales

Para la visualización de los proyectos. mxd, es abrir ArcMap e ir al icono **Open** que se encuentra en la parte superior izquierda. Posteriormente ir a la ruta Windows (C)/POEL-Ixtlahuacan del Rio/SIG/Archivos Vectoriales y seleccionar el proyecto que se desea visualizar (por ejemplo Base.mxd) y dar clic en **Abrir** como se aprecia la figura 10.

| 🔇 Sin título - ArcMap       | <b>J</b>                      |                                                                                                    |               |                 |                                     |                    |            |
|-----------------------------|-------------------------------|----------------------------------------------------------------------------------------------------|---------------|-----------------|-------------------------------------|--------------------|------------|
| File Edit View Bookmarks In | nsert Selection Geoprocessing | Customize Windows                                                                                                    | Help          |                 |                                     |                    |            |
| 1 🗅 🧀 🖬 🖨 I % 🖻 🛍 🗙 I P     | ୦ ୯ 🔶 - 🛛                     | Image: A state of the state of the state | i 🔊 🖸 🦫 🍃     | Editor •        | トトレンとな・米国国語の                        |                    | P.         |
| i 🗨 🔍 🕅 🥥 i 💥 53 i 🔶 i 🔶 i  | 🕅 - 🖸   💺 🚺 🖉 💷 🔛             | 🗛 🚜 🕺 🗔 🗔 🛓                                                                                                    | : • • • • •   |                 | R R R R                             | 🗿 📮 🗄 3D Analyst 🕶 |            |
| Table Of Contents 4 ×       |                               |                                                                                                    |               |                 |                                     | 2                  |            |
| 🏡 📮 🐟 📮 🖽                   |                               |                                                                                                    |               |                 |                                     |                    |            |
| 😅 Layers                    |                               | Г                                                                                                    | Q Abrir       |                 |                                     |                    | ×          |
|                             |                               |                                                                                                    | Buscar en:    | Archivo         | os Vectoriales 🗸 🗸 🗸                | G 🤌 📂 🛄 🗸          |            |
|                             |                               |                                                                                                    | -1            | Nombre          | ^                                   | Fecha de modifica. | Tipo \land |
|                             |                               |                                                                                                    |               | Accesi          | bilidadPotencialCentrodeSaludTlacot | 10/10/2015 10:31   | ArcGIS     |
|                             |                               |                                                                                                    | Acceso rápido | Accesi          | bilidadPotencialCentrodeSaludTrejos | 10/10/2015 10:32   | ArcGIS     |
|                             |                               |                                                                                                    |               | Accesi          | bilidadPotencialporLocalidad        | 10/10/2015 10:32   | ArcGIS     |
|                             |                               |                                                                                                    |               | Accesi          | ibilidadPotencialUMFNo57            | 10/10/2015 10:35   | ArcGIS     |
|                             |                               |                                                                                                    | Escritorio    | <b>Q</b> Agricu | IturaAguaSueloPendiente             | 08/07/2015 12:14   | ArcGIS     |
|                             |                               |                                                                                                    | -             | <b>Q</b> ANP    |                                     | 15/08/2017 15:28   | ArcGIS     |
|                             |                               |                                                                                                    |               | Q AreasP        | Prioritarias                        | 08/11/2016 13:15   | ArcGIS     |
|                             |                               |                                                                                                    | Bibliotecas   | Q Atribut       | tosAgricultura                      | 08/07/2015 12:47   | ArcGIS     |
|                             |                               |                                                                                                    |               | Base            |                                     | 10/10/2015 10:36   | ArcGIS     |
|                             |                               |                                                                                                    |               | BaseCa          | arta                                | 08/07/2015 12:50   | ArcGIS     |
|                             |                               |                                                                                                    | Este equipo   | BaseCe          | entroPoblacion3000                  | 08/07/2015 12:53   | ArcGIS 🗸   |
|                             |                               |                                                                                                    |               | <               |                                     |                    | >          |
|                             |                               |                                                                                                    | Red           | Nombre:         | Base                                | ~                  | Abrir      |
|                             |                               |                                                                                                    | Red           | Tipo:           | ArcMap Documents                    | ~                  | Cancelar   |
|                             |                               |                                                                                                    |               |                 | Abrir como archivo de solo lectura  |                    |            |
|                             |                               | L                                                                                                    | _             |                 |                                     |                    | .::        |

Figura 10. Ejemplo de abrir el proyecto Base.mxd.

En la figura (11), se puede apreciar las diferentes capas que se encuentran en la **Table Of Contents** del proyecto Base.mxd las cuales, se encuentran en signo de exclamación de color rojo.

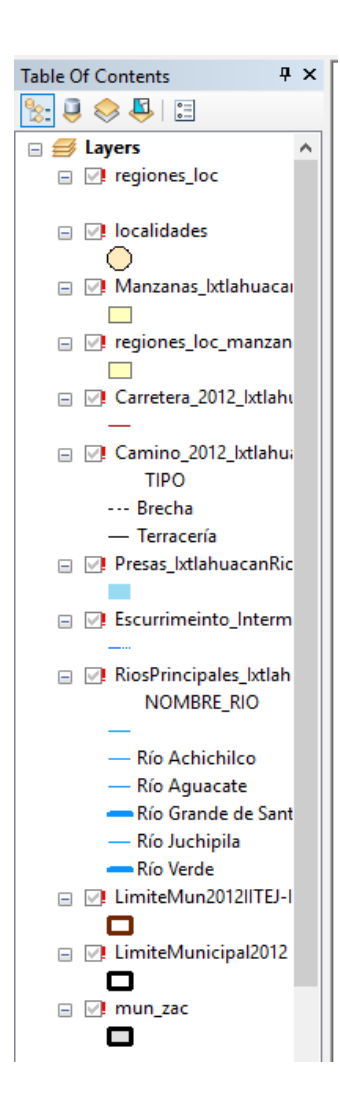

Figura 11. Tabla de contenido del proyecto Base.mxd.

Para poder eliminar el signo de exclamación de color rojo, es importante posicionarse en el recuadro de cualquiera de los vectoriales que se encuentra en **Table Of Contents** y proceder desactivar/activar (por ejemplo el vectorial Carretera\_2012\_IxtlahuacanRio.shp), donde saldrá una ventana llama **Set Data Source.** Se buscará las carpetas Archivos Vectoriales/Caminos-Carretetras-2012. Dar doble clic a la carpeta Caminos-Carretetras-2012, seleccionar el archivo Carretera\_2012\_IxtlahuacanRio.shp y dar clic en **Add** (ver figuras 12 y 13).

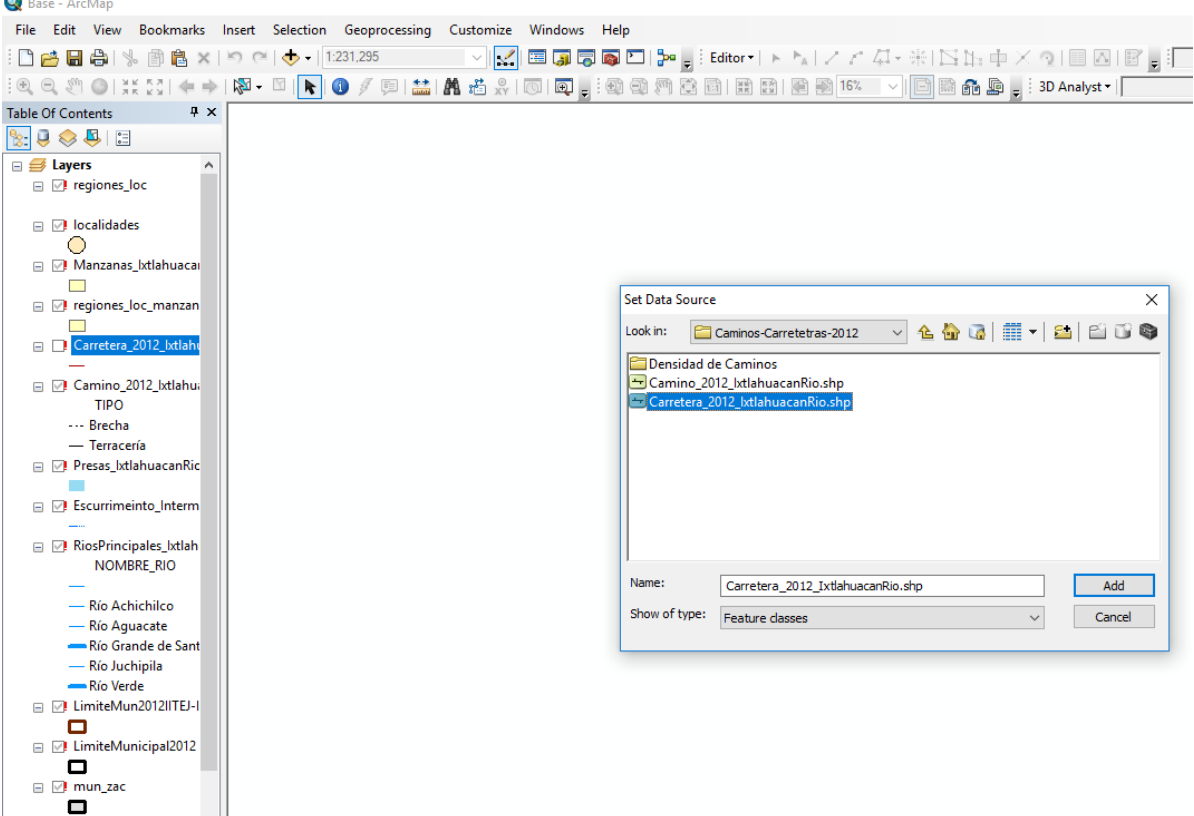

## Figura 12. Ejemplo de desactivar/activar la capa de Carretera\_2012\_IxtlahuacanRio.shp.

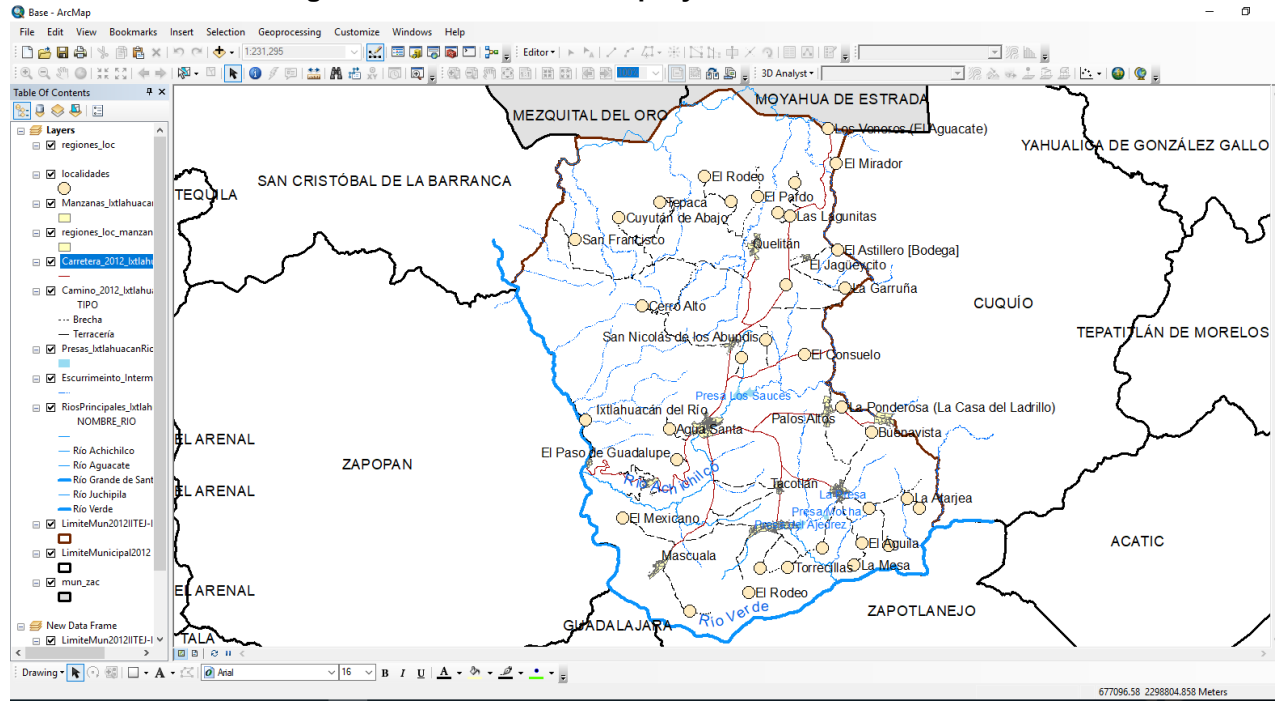

Figura 13. Visualización del proyecto "Base.mxd".

Con esta acción, se activan y direccionan el resto de las capas, por lo que no es necesario desactivar/activar cada una de ellas y se podrá manipular, modificar y actualizar el proyecto así como el diseño o **Layout View** según se necesite (ver figura 14).

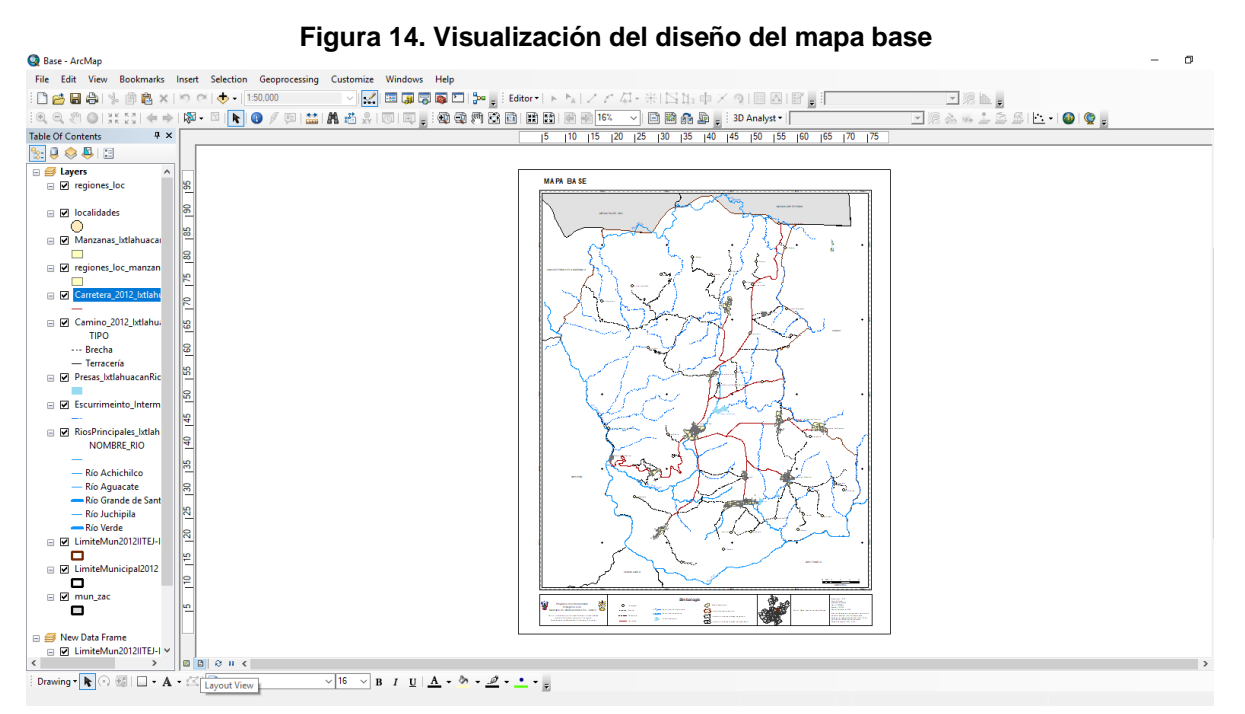

En seguida, se guardará dicho proyecto para no repetir los pasos anteriormente mencionados en el menú **File** que se encuentra en la parte superior izquierda y seleccionar **Save As** (ver figura 15).

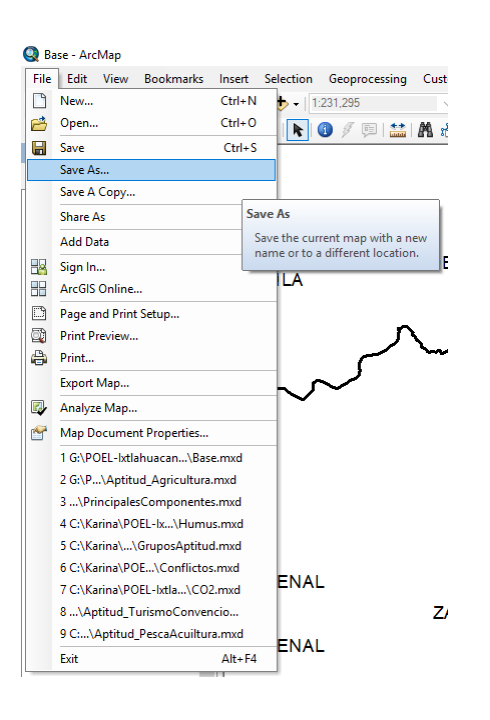

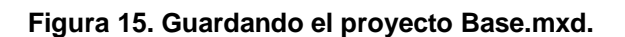

Se abrirá una ventana llamada **Guardar como** y se guardara en la ruta Windows (C)/POEL-Ixtlahuacan del Rio/SIG/Archivos Vectoriales (ver figura 16).

| Q Guardar com        | 10                                 |                   | ×               |
|----------------------|------------------------------------|-------------------|-----------------|
| Guar <u>d</u> ar en: | Archivos Vectoriales ~             | G 🤌 📂 🖽 -   🐇     | <b>D</b>        |
| =                    | Nombre                             | Fecha de modifica | Tipo \land      |
|                      | AccesibilidadPotencialporLocalidad | 10/10/2015 10:32  | ArcGIS          |
| Acceso rápido        | AccesibilidadPotencialUMFNo57      | 10/10/2015 10:35  | ArcGIS          |
|                      | Agricultura Agua Suelo Pendiente   | 08/07/2015 12:14  | ArcGIS          |
|                      | ANP                                | 15/08/2017 15:28  | ArcGIS          |
| Escritorio           | AreasPrioritarias                  | 08/11/2016 13:15  | ArcGIS          |
| -                    | AtributosAgricultura               | 08/07/2015 12:47  | ArcGIS          |
| <b>••••</b>          | 💽 Base                             | 10/10/2015 10:36  | ArcGIS          |
| Bibliotecas          | BaseCarta                          | 08/07/2015 12:50  | ArcGIS          |
|                      | BaseCentroPoblacion5000            | 08/07/2015 12:53  | ArcGIS          |
|                      | BaseCentroPoblacion5000PalosAltos  | 08/07/2015 12:54  | ArcGIS          |
| Este equipo          | BaseCentroPoblacion5000SanAntonioV | 08/07/2015 12:55  | ArcGIS          |
|                      | BaseCentroPoblacion5000Trejos      | 08/07/2015 12:57  | ArcGIS          |
| <b>1</b>             | Calidad del Aqua                   | 10/10/2015 10:37  | ArcGIS 🗡        |
| Red                  | <b>`</b>                           |                   | ,               |
|                      | Nombre: Base.mxd                   | ~                 | <u>G</u> uardar |
|                      | Tipo: ArcMap Document              | ~                 | Cancelar        |

#### Figura 16. Ventana para guardar proyectos mxd.

Se procede dar clic en **Guardar**, saldrá un mensaje donde dice **"Base.mxd ya** existe ¿Desea reemplazarlo?", por lo que se dará clic en Sí (ver figura 17).

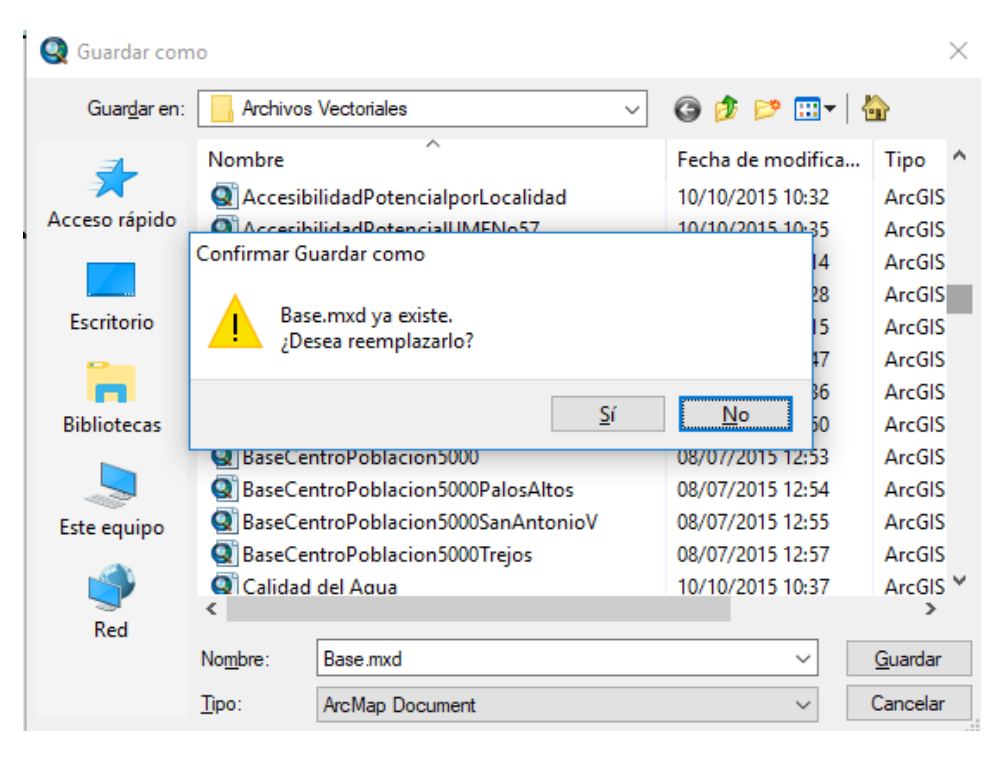

Figura 17. Ventana de conformación para guardar el proyecto Base.mxd

# 5. Visualización de los proyectos .mxd en ArcMap de ArcGIS 10.1 de Archivos Raster

En este apartado, se explica cómo visualizar los proyectos realizados en el programa ArcMap de ArcGIS 10.1 de las capas en formato ráster, donde se debe llevar a cabo <u>los pasos descritos en el apartado 4</u>, seleccionando la ruta Windows (C)/ POEL-Ixtlahuacan del Rio/SIG/Archivos Raster y seleccionar el proyecto que se desea visualizar (se toma como ejemplo Aptitud\_Agricultura), dar clic en **Abrir** (ver figura 18).

| Q Abrir       |          |                            |         |                   | ×          |  |  |
|---------------|----------|----------------------------|---------|-------------------|------------|--|--|
| Buscar en:    | Archive  | os Raster                  | ~       | G 🎓 📂 🛄 -         |            |  |  |
| <b>_</b>      | Nombre   | ^                          |         | Fecha de modifica | Tipo \land |  |  |
|               | Indust   | ria                        |         | 24/11/2015 17:30  | Carpet     |  |  |
| Acceso rápido | Inmot    | oiliario                   |         | 24/11/2015 18:01  | Carpet     |  |  |
|               | Logos    |                            |         | 24/08/2017 18:20  | Carpet     |  |  |
|               | Pesca    |                            |         | 24/08/2017 18:31  | Carpet     |  |  |
| Escritorio    | Turisn   | noConvencional             |         | 24/08/2017 18:28  | Carpet     |  |  |
| -             | 🔇 Aptitu | d_Agricultura              |         | 24/08/2017 18:23  | ArcGIS     |  |  |
| -             | 🔕 Aptitu | d_Conservacion             |         | 24/08/2017 18:24  | ArcGIS     |  |  |
| Bibliotecas   | 💽 Aptitu | d_EcoTurismo               |         | 24/08/2017 18:24  | ArcGIS     |  |  |
|               | 💽 Aptitu | d_ExtraccionMaterial       |         | 24/08/2017 18:25  | ArcGIS     |  |  |
|               | 💽 Aptitu | d_Forestal                 |         | 24/08/2017 18:25  | ArcGIS     |  |  |
| Este equipo   | 🔇 Aptitu | d_Ganaderia                |         | 24/08/2017 18:26  | ArcGIS 🗸   |  |  |
| <b>A</b>      | <        |                            |         |                   | >          |  |  |
| Red           | Nombre:  | Aptitud_Agricultura        |         | ~ Abr             |            |  |  |
| neu           | Tipo:    | ArcMap Documents           |         | ~                 | Cancelar   |  |  |
|               |          | Abrir como archivo de solo | lectura |                   |            |  |  |

Figura 18. Ventana para abrir el proyecto de Aptitud\_Agricultura.

Al realizar el procedimiento descrito en el apartado 4, solo se activaron los archivos o capas vectoriales (ver figura 19).

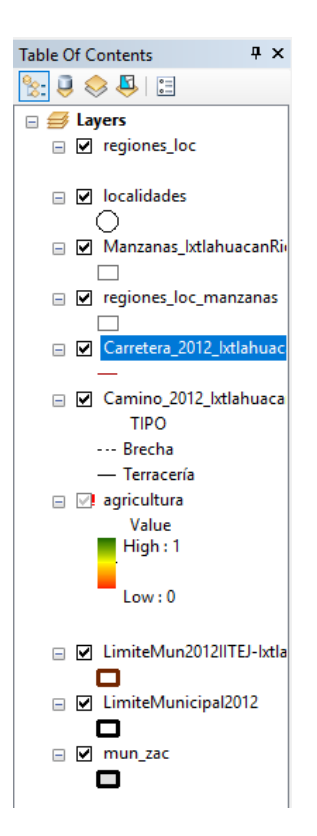

Figura 19. Tabla de contenidos del proyecto de Aptitud\_Agricultura.

Es importante repetir el procedimiento de desactivar/activar en el posicionándose recuadro y se abrirá la ventana **Set Data Source** en la capa ráster llamada agricultura e ir a la ruta Windows (C)/POEL-Ixtlahuacan del Rio/SIG/Archivos Raster/Agricultura, dar doble clic en la carpeta Agricultura y seleccionar el archivo que tiene un icono de cuadricula gegricultura y dar clic en **Add** como se muestra a continuación (ver figuras 20 y 21).

#### Figura 20. Selección de la capa ráster.

| Set Data Source             | ×                               |
|-----------------------------|---------------------------------|
| Look in: 🛅 /                | Agricultura 🗸 🛧 🖓 🕼 🗰 🕇 🔛 🖆 🗊 🚳 |
| agricultura<br>agricultura. | yr                              |
| Name:                       | agricultura Add                 |
| Show of type:               | Datasets and Layers  V Cancel   |

Figura 21. Visualización del proyecto Aptitud\_Agricultura.mxd.

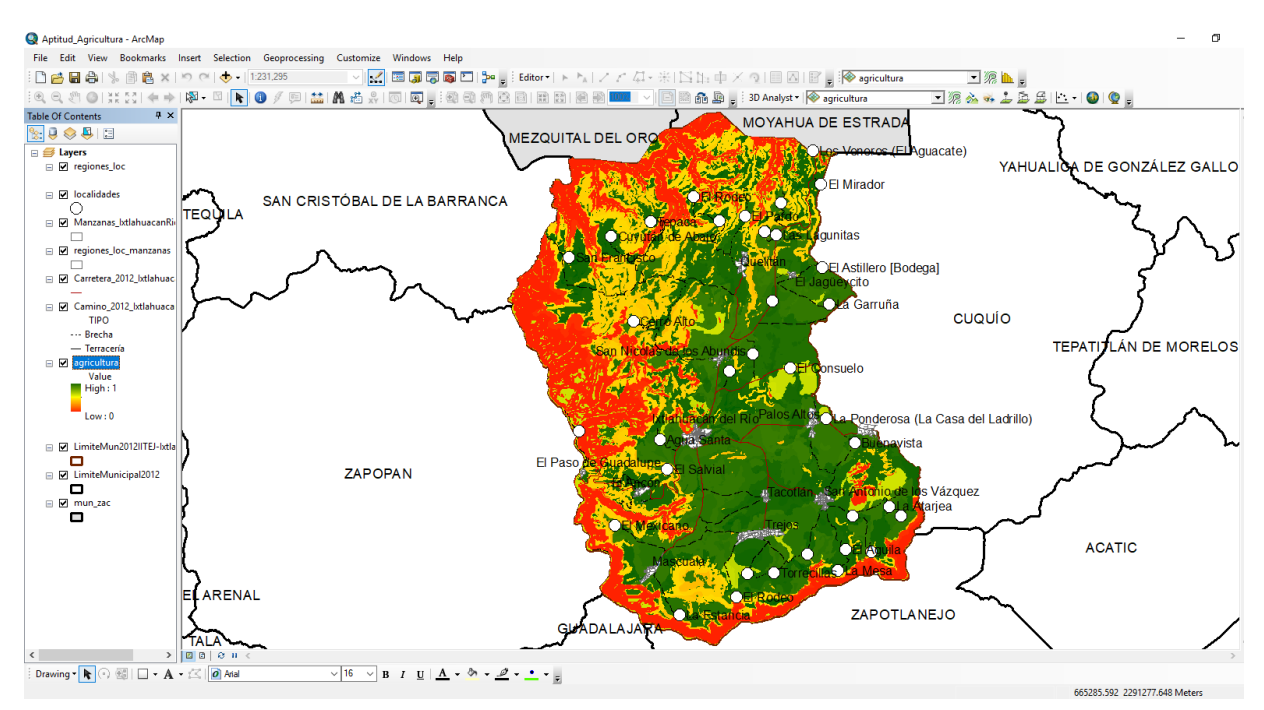

#### 6. Visualización de capas vectoriales y ráster con simbología definida

En este apartado, se mostrara como ver capas tanto vectorial como ráster con la simbología definida por lo que se abrirá un nuevo **Data View** o nueva ventana de vista en ArcMap 10.1. Se debe de dar clic en el icono de **New** localizado en la parte superior izquierda y saldra una ventana de **New Document**, dar clic en **OK** (ver figura 22).

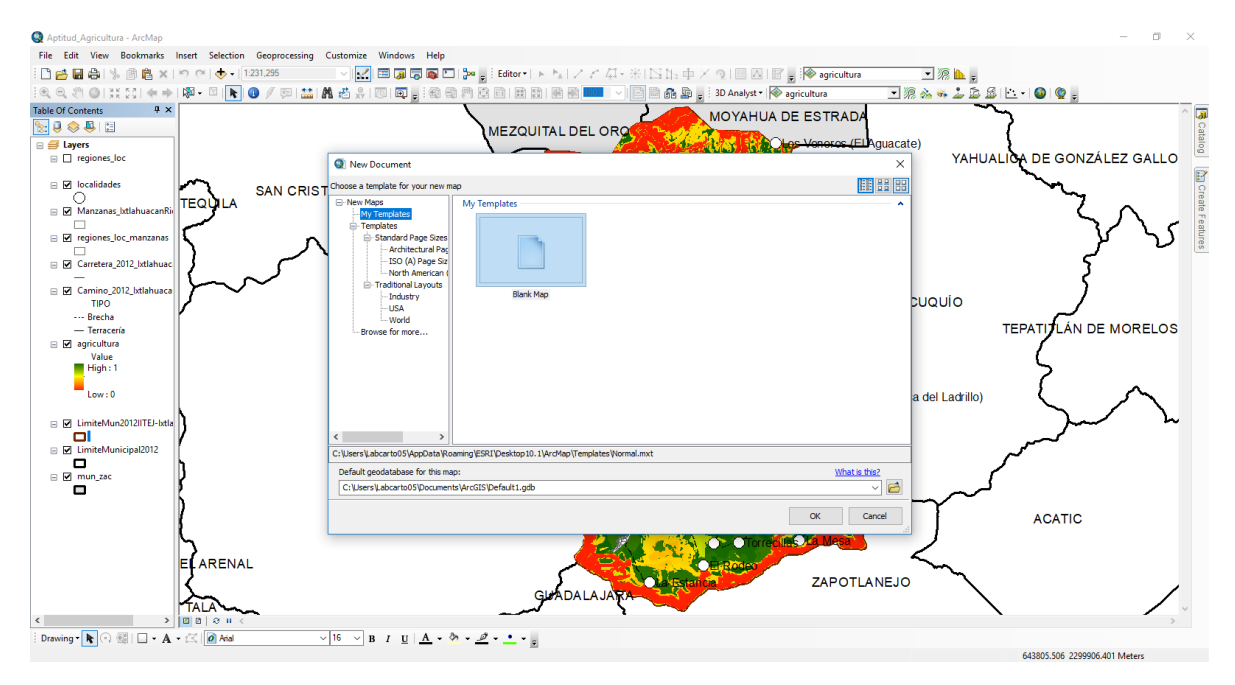

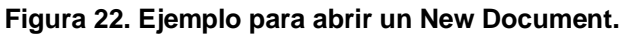

Ahora, para poder cargar las capas con su simbología definida, es necesario ir al icono de **Add Data \*** y saldrá una ventana, se busca la carpeta donde se encuentra la capa que se quiere ver; por ejemplo, ir a la ruta a Windows (C)/POEL-Ixtlahuacan del Rio/SIG/Archivos Vectoriales/ Tenencia de la Tierra y seleccionar el archivo TenenciaTierra.shp y dar clic en **Add** (ver figura 23).

| Add Data      |                                        | × |
|---------------|----------------------------------------|---|
| Look in: 🛅 T  | Tenenia de la tierra 🛛 🗸 🏠 🐻 🗐 🗰 🕇 🖆 🗊 |   |
| PROCEDE       |                                        |   |
| 🖾 ejidos.shp  |                                        |   |
| TenenciaTie   | rra.lyr                                |   |
|               | rra.shp                                |   |
|               |                                        |   |
|               |                                        |   |
|               |                                        |   |
|               |                                        |   |
|               |                                        |   |
| Namor         |                                        | _ |
| Name:         | TenenciaTierra.shp Add                 |   |
| Show of type: | Datasets, Layers and Results V Cancel  |   |
|               |                                        |   |

Figura 23. Añadir capa con la simbología determinada.

Una vez cargada la capa, posicionarse en la capa de TeneciaTierra.shp dando clic derecho e ir a **Properties** donde saldrá la ventana **Layer Properties** y posteriormente seleccionar la pestaña **Symbology** y dar clic en **Import**, esto con el fin de importar la simbología definida de la capa ver figura 24).

| - I               | C                                       | C.I. r       | Dist                        | Sumbology      | P.U.       | D.C.T. O             | I also la    | Los A Delates                                                                                                    | T     |              |
|-------------------|-----------------------------------------|--------------|-----------------------------|----------------|------------|----------------------|--------------|----------------------------------------------------------------------------------------------------|-------|--------------|
| General<br>Thomas | Source                                  | Selection    | Display                     | Symbology      | Fields     | Definition Query     | Labels       | Joins & Relates                                                                                                    | Time  | н і міс Рорц |
| Feature           |                                         |              | )raw all f                  | eatures usir   | ng the s   | same symbol.         |              | <u>I</u> r                                                                                                    | nport |              |
| Sinc              | ile symbol                              | · · · ·      |                             |                |            |                      |              |                                                                                                    |       |              |
| Catego            | ries                                    |              | Symbol                      |                |            | 1                    |              |                                                                                                    |       |              |
| Quanti            | ties                                    |              |                             |                |            |                      | Adup         | ncod -                                                                                                    |       |              |
| Charts            |                                         | Imp          | ort Symbo                   | ology          |            |                      |              | ×                                                                                                    |       |              |
| Multiple          | e Attribu                               | tes          |                             |                |            |                      |              |                                                                                                    |       |              |
|                   |                                         | ۲            | Import sym                  | bology definit | ion from   | another layer in the | map or fr    | rom a layer file:                                                                                                    |       |              |
|                   |                                         | 0            | Import sym                  | bology definit | ion from   | an ArcView 3 leger   | nd file (* a | vD:                                                                                                    |       |              |
|                   |                                         |              | import oyn                  | bology donin   |            | an rection onego     | ia nie ( .a  |                                                                                                    |       |              |
|                   |                                         | Lav          | /er:                        |                |            |                      |              | <ul> <li>A and a second second se</li></ul> |       |              |
|                   |                                         | ,            |                             |                |            |                      |              |                                                                                                    |       |              |
|                   | _                                       | - v          | Vhat do vo                  | u want to imp  | ort?       |                      |              |                                                                                                    |       |              |
| A CM              | ₿~ <u>~</u> %<                          | <u>~</u>     |                             |                |            |                      |              |                                                                                                    |       |              |
| _                 | ~~~~~~~~~~~~~~~~~~~~~~~~~~~~~~~~~~~~~~  | A C          | <ul> <li>Complet</li> </ul> | e symbology    | definition |                      |              |                                                                                                    |       |              |
| ~                 | <u>ح</u> کر                             | <u>'</u> \ ( | Just the                    | symbols        |            |                      |              |                                                                                                    |       |              |
| 1                 |                                         |              | Just the                    | classification |            |                      |              |                                                                                                    |       |              |
| بر                | ~~~~~~~~~~~~~~~~~~~~~~~~~~~~~~~~~~~~~~~ | ~ _          |                             |                |            | 0                    | K            | Cancel                                                                                                    |       |              |
|                   |                                         |              |                             |                |            |                      |              |                                                                                                    |       |              |
|                   |                                         |              |                             |                |            |                      |              |                                                                                                    |       |              |
|                   |                                         |              |                             |                |            |                      |              |                                                                                                    |       |              |
|                   |                                         |              |                             |                |            |                      |              |                                                                                                    |       |              |
|                   |                                         |              |                             |                |            |                      |              |                                                                                                    |       |              |
|                   |                                         |              |                             |                |            |                      |              |                                                                                                    |       |              |

Figura 24. Importando simbología definida.

En la ventana **Import Symboly,** dar clic en la carpeta del apartado **Layer** y seleccionar TeneciaTierra.lyr, posteriormente dar clic en **Add** como se muestra en la figura 25.

| ayer Prop         | erties   |           |       |           |               |          |                |          |          |          |        |              | $\times$         |
|-------------------|----------|-----------|-------|-----------|---------------|----------|----------------|----------|----------|----------|--------|--------------|------------------|
| General           | Sourc    | e Select  | ion   | Display   | Symbology     | Fields   | Definition Que | ny Lab   | els J    | oins & R | elates | Time         | HTML Popup       |
| Show:<br>Feature  | 5        |           | Dra   | aw all fe | eatures usi   | ng the s | same symbol.   |          |          |          | b      | mport        |                  |
| Singl             | e syn    | mport Syr | mbol  | ogy froi  | n Layer       |          |                |          |          |          |        | ×            |                  |
| Quantit<br>Charts | ies L    | .ook in:  |       | Tenenia   | de la tierra  |          | ~ 全 🖞          | <b>5</b> | <b>*</b> |          | ß      | <b>1</b> 1 🗞 |                  |
| Multiple          | Att      | PROC      | EDE   |           |               |          |                |          |          |          |        |              |                  |
|                   |          | lenen     | ciali | erra.lyr  |               |          |                |          |          |          |        |              |                  |
|                   |          |           |       |           |               |          |                |          |          |          |        |              |                  |
|                   |          |           |       |           |               |          |                |          |          |          |        |              |                  |
|                   | <b>.</b> |           |       |           |               |          |                |          |          |          |        |              |                  |
| Marca and         | مر -     |           |       |           |               |          |                |          |          |          |        |              |                  |
| (                 | ,        |           |       |           |               |          |                |          |          |          |        |              |                  |
| ک<br>ک            | _        | Name:     |       | Tener     | ciaTierra.lyr |          |                |          |          |          | A      | dd           |                  |
|                   |          | Show of t | ype:  | Layer     | files (*.lyr) |          |                |          | ``       | /        | Car    | ncel         |                  |
|                   | L        |           | _     |           |               |          |                |          |          |          |        |              |                  |
|                   |          |           |       |           |               |          |                |          |          |          |        |              |                  |
|                   |          |           |       |           |               |          |                |          |          |          |        |              |                  |
|                   |          |           |       |           |               |          |                |          | Acept    | ar       | Car    | ncelar       | Apli <u>c</u> ar |
|                   |          |           |       |           |               | 1 4      | th w           | _        | _        | -        | -      | -            |                  |

Figura 25. Seleccionando simbología definida.

Una vez seleccionada la simbología, dar clic en **OK**, donde emergerá una ventana llamada **Import Symbology Matching Dialog** que muestra la variable o columna que se tomó para la definición de la simbología, dar clic en **OK** (ver figuras 26 y 27).

| Seneral            | Source                                  | Selection | Dieplay | Symbology       | Fielde    | Definition Query     | Labele      | loine & Relate | e Time  | HTML Popup |
|--------------------|-----------------------------------------|-----------|---------|-----------------|-----------|----------------------|-------------|----------------|---------|------------|
| how:               | Junce                                   | Jelection | Dispidy | o)oo.og)        | Ticius    | Demiliation Query    | Labela      | Joins & Heidle | 5 mile  |            |
| Features<br>Single | s<br>svmbol                             | Dr        | Import  | Symbology       | Matchir   | ng Dialog            |             | ×              | Import  |            |
| Categori           | ies                                     |           | Select  | field(s) from t | he currer | nt layer to match to | the field(s | ) used         |         |            |
| Quantitie          | es                                      |           | in the  | imported symb   | ology de  | finition:            |             | _              |         |            |
| Multiple           | Attribut                                | es Impor  |         | La Dala         |           |                      |             | ×              |         |            |
|                    |                                         | ) In      | M       | JN              |           |                      |             | ile:           |         |            |
|                    |                                         |           | M       |                 |           |                      |             |                |         |            |
|                    |                                         | 0         |         |                 |           |                      |             | <u> </u>       |         |            |
|                    |                                         | Laye      | Va      | ue Field        |           |                      |             | <b>6</b>       |         |            |
|                    |                                         | A/H       |         |                 |           |                      |             |                |         |            |
|                    | · <sup>9</sup> 5D                       | -         |         |                 |           |                      |             |                |         |            |
|                    | يمرير                                   |           |         |                 |           |                      |             |                |         |            |
| ~                  |                                         |           | Va      | ue Field        |           |                      |             | _              |         |            |
| 5                  | ~~~~~~~~~~~~~~~~~~~~~~~~~~~~~~~~~~~~~~~ |           |         |                 |           |                      |             | 1              |         |            |
|                    |                                         |           |         |                 |           |                      |             | <u> </u>       |         |            |
|                    |                                         |           |         |                 |           |                      |             |                |         |            |
|                    |                                         |           |         |                 |           | ОК                   | C           | ancel          |         |            |
|                    |                                         |           |         |                 |           |                      |             |                |         |            |
|                    |                                         |           |         |                 |           |                      |             |                |         |            |
|                    |                                         |           |         |                 |           |                      | ٨           | ontar C        | ancelar | Aplicar    |

Figura 26. Columna correspondiente a la simbología definida.

Figura 27. Visualización con la simbología definida.

| General Source Selection Display Symbology Fields |         |            |             | Definition Query          | Labels  | Joins & Relates                                                                | Time   | HTML Popup  |                |  |
|---------------------------------------------------|---------|------------|-------------|---------------------------|---------|--------------------------------------------------------------------------------|--------|-------------|----------------|--|
| how:                                              |         |            | Draw cat    | eaories usin              | a uniau | e values of one                                                                | field. | Ir          | nport          |  |
| Features                                          |         |            | Value Field | - <b>3</b>                |         | Color                                                                          | Ramo   | -           |                |  |
| Categories                                        | , aluga | .          |             | ,                         |         |                                                                                | namp   |             |                |  |
|                                                   | alues   | many       | MUN         |                           |         |                                                                                |        |             | ~              |  |
| Match to                                          | symb    | ols in a 🗆 |             |                           |         |                                                                                |        |             | _              |  |
| Quantities                                        |         |            | Symbol      | Value                     |         | Label                                                                          |        | Count       |                |  |
| Charts                                            |         | 11         |             | all other value           | es>     | <all other="" td="" valu<=""><td>ies&gt;</td><td></td><td></td><td></td></all> | ies>   |             |                |  |
| Multiple At                                       | tribut  | tes        |             | <heading></heading>       |         | MUN                                                                            |        |             |                |  |
|                                                   |         |            |             | Cuquío                    |         | Cuquío                                                                         |        | ?           |                |  |
|                                                   |         |            | l           | xtlahuacán de             | l Río   | lxtlahuacán d                                                                  | el Río | ?           | 1              |  |
|                                                   |         |            | F           | Propiedad priva           | ada     |                                                                                |        | ?           |                |  |
| <                                                 |         | >          | 2           | Zapopan                   |         | Zapopan                                                                        |        | ?           | 1              |  |
|                                                   |         | K          |             |                           |         |                                                                                |        |             |                |  |
|                                                   |         |            | ADO Aļi Vai | ues <u>A</u> <u>a</u> d v | aues    | <u>H</u> emove                                                                 | Remove | a Ali Advaj | <u>i</u> ced • |  |
|                                                   |         |            |             |                           |         |                                                                                |        |             |                |  |

El resultado es la visualización de la capa TenenciaTierra.shp con la simbología definida (ver figura 28).

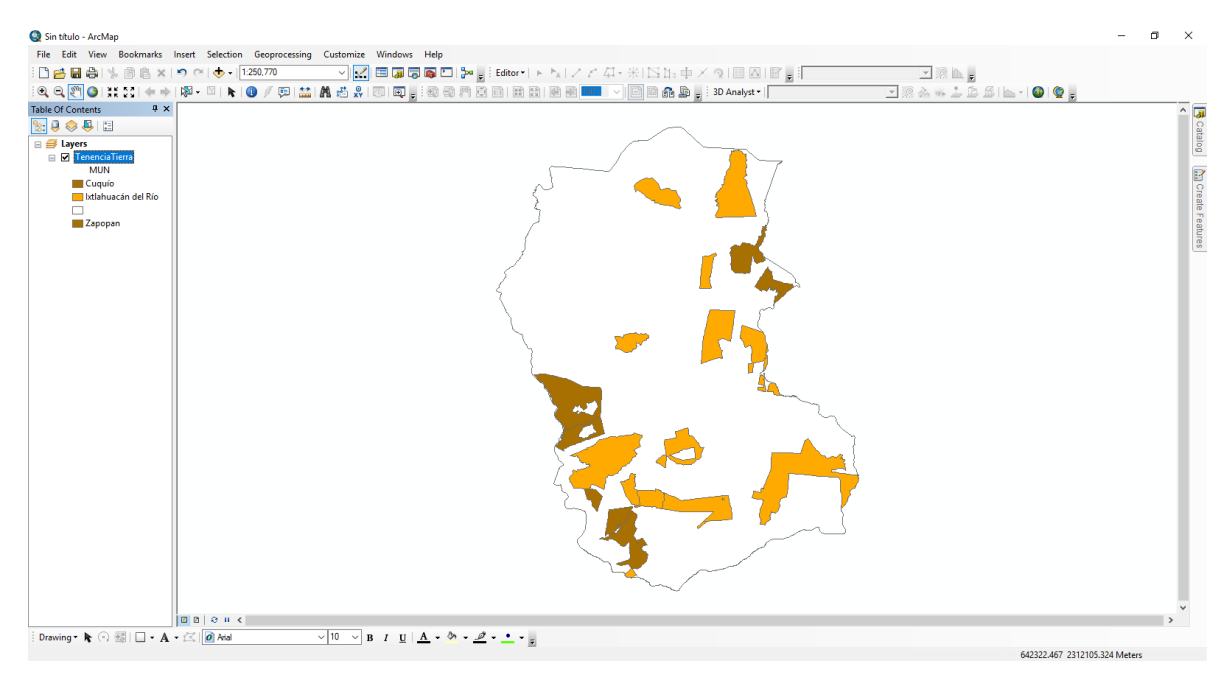

Figura 28. Visualización de la capa TenenciaTierra.shp con la simbología definida

Si se requiere modificar o ajustar la simbología, es importante poner el cursor en la capa de **TenenciaTierra** dar clic derecho e ir a **Properties** (ver figura 29).

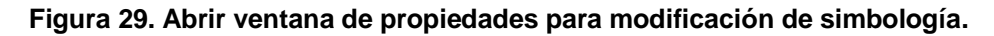

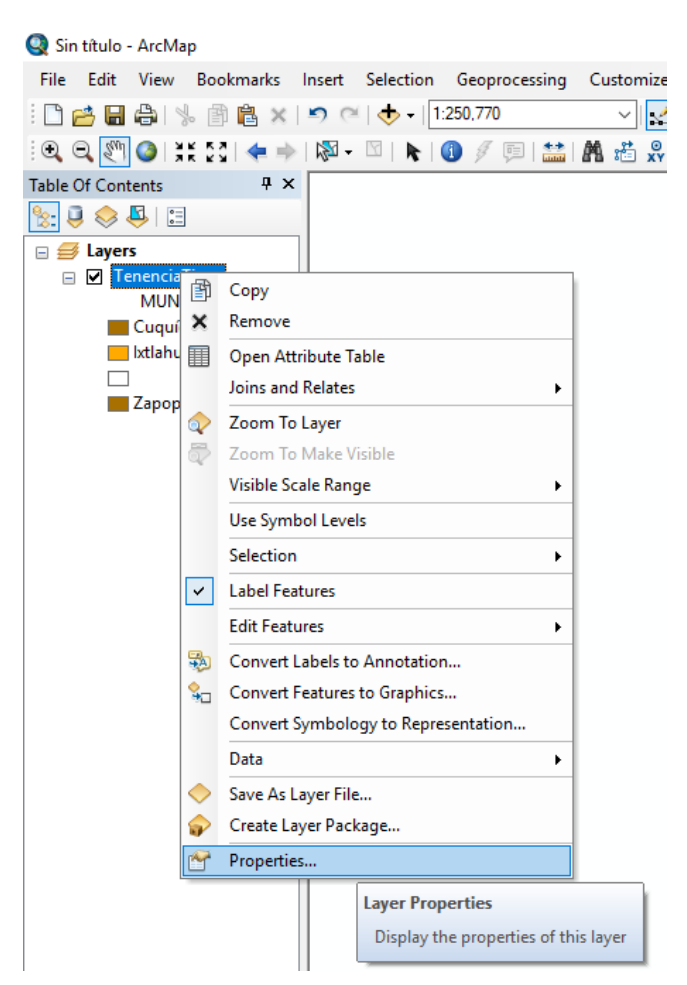

Posteriormente, saldrá la ventana **Layer Propiertes**, dar clic en la pestaña **Symbology**. En seguida realizar el ajuste, cambiado el color al polígono denominado Propiedad Privada, dando doble clic (ver figura 30).

| ver Properties                   |                     |                    |          | /                                                                               |        | <u> </u>        |                |            |
|----------------------------------|---------------------|--------------------|----------|---------------------------------------------------------------------------------|--------|-----------------|----------------|------------|
| yerriopenies                     |                     |                    |          |                                                                                 |        |                 |                |            |
| General Source Selection         | on Display          | Symbology          | Fields   | Definition Query                                                                | Labels | Joins & Relates | Time           | HTML Popup |
| how:                             | <b>D</b> .          |                    |          |                                                                                 | 6.11   |                 |                |            |
| Features                         | Draw cate           | egones usin        | g unique | e values of one                                                                 | tield. | <u>1</u>        | mport          |            |
| Categories                       | <u>V</u> alue Field |                    |          | Color                                                                           | Ramp   |                 |                |            |
| ···· Unique values               | MUN                 |                    |          | ~                                                                               |        |                 | ~              |            |
| - Unique values, many            |                     |                    |          |                                                                                 |        |                 |                |            |
| Match to symbols in a Quantities | Symbol              | Value              |          | Label                                                                           |        | Count           |                |            |
| Charts                           | <                   | all other value    | s>       | <all other="" td="" value<=""><td>ies&gt;</td><td></td><td></td><td></td></all> | ies>   |                 |                |            |
| Multiple Attributes              | <                   | Heading>           |          | MUN                                                                             |        |                 |                |            |
|                                  | C                   | uquío              |          | Cuquío                                                                          |        | ?               |                |            |
|                                  | b                   | tlahuacán del      | Río      | lxtlahuacán d                                                                   | el Río | ?               | 1              |            |
|                                  | P                   | ropiedad priva     | ida      |                                                                                 |        | ?               | _              |            |
| < >                              | Z                   | apopan             |          | Zapopan                                                                         |        | ?               | +              |            |
|                                  | Add All Valu        | ues A <u>d</u> d V | alues    | <u>R</u> emove                                                                  | Remov  | e All Adva      | <u>n</u> ced ▼ |            |
|                                  |                     |                    |          |                                                                                 |        |                 |                |            |
|                                  |                     |                    |          |                                                                                 |        |                 |                |            |
|                                  |                     |                    |          |                                                                                 |        |                 |                |            |
|                                  |                     |                    |          |                                                                                 | Ace    | eptar Car       | ncelar         | Aplicar    |

Figura 30. Ventana de propiedades para modificación de simbología.

Saldra la ventana de **Symbol Selector** donde se podra definir o cambiar el color del polígono, así como el color y grosor del contorno, como se ve en las ilustraciones (ver figura 31).

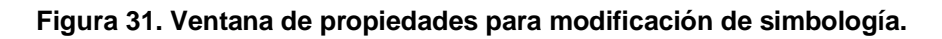

| Symbol S | elector     |                    |                | ×           | ite Fe | Symbol Sele | ctor       |                     | ×                   | ate Fe |
|----------|-------------|--------------------|----------------|-------------|--------|-------------|------------|---------------------|---------------------|--------|
| Type her | e to search | × 9 8              | Current Symbol |             | atures | Type here t | o search   | ✓ 🧕 🔊 🗄 🗸           | Current Symbol      | atures |
| Search:  | All Styles  | O Referenced Style | es -           |             |        | Search:     | All Styles | O Referenced Styles |                     |        |
| ESRI -   |             |                    | - ^            |             |        | ESRI        |            | ^                   |                     |        |
|          |             |                    |                |             |        |             |            |                     |                     |        |
| Gree     | n Blue      | Sun                | Eill Color:    |             |        | Green       | Blue       | Sun                 | Eill Color:         |        |
|          |             |                    | Out            | No Color    |        |             |            |                     | Outline Width: 0.40 |        |
| Hollo    | w Lake      | Rose               | Qut            |             |        | Hollow      | Lake       | Rose                | Qutline Color:      |        |
|          |             |                    |                |             | D4     |             |            |                     |                     |        |
| Beig     | e Yellow    | Olive              | Save E         |             |        | Beige       | Yellow     | Olive               |                     |        |
|          |             |                    |                |             |        |             |            |                     |                     | Ħ      |
| Gree     | n Jade      | Blue               |                |             |        | Green       | Jade       | Blue                |                     |        |
|          |             |                    | <u> 6</u>      | More Colors | ×      |             |            | ,                   |                     |        |
|          |             |                    | ♥ OK           |             | l      |             |            |                     | More Colors         |        |

Se tomara como ejemplo para la modificación de la simbología el polígono Propiedad Privada, dar clic en **OK** y después dar **Aceptar** (ver figuras 32 y 33).

| Layer Properties         |                              |                                |                        | ×                   |
|--------------------------|------------------------------|--------------------------------|------------------------|---------------------|
| General Source Selection | on Display Symbology Fields  | Definition Query Labels        | Joins & Relates Tir    | me HTML Popup       |
| Show:                    | Draw categories using unique | values of one field.           | Impo                   | rt                  |
| Features                 |                              | Color Bamp                     | 2.44                   |                     |
| Unique values            | MUN                          |                                |                        |                     |
| - Unique values, many    |                              | · ·                            |                        |                     |
| Match to symbols in a    | Sumbol Value                 | Label                          | Count                  |                     |
| Quantities               |                              |                                | Couri                  |                     |
| Multiple Attributes      |                              | <all other="" values=""></all> |                        |                     |
| Haliple / tilbates       |                              | Cuquío                         | 2                      |                     |
|                          | Ixtlahuacán del Río          | Ixtlahuacán del Río            | ?                      | 1                   |
|                          | Propiedad privada            |                                | ?                      | -                   |
| < >                      | Zapopan                      | Zapopan                        | ?                      | Ŧ                   |
| HU.                      | Add All Values Add Values    | <u>R</u> emove Remove          | e All Adva <u>n</u> ce | d 🕶                 |
|                          |                              | Ace                            | ptar Cancel            | ar Apli <u>c</u> ar |

Figura 32. Ventana de propiedades para modificación de simbología.

Figura 33. Visualización de la capa con la simbología modificada.

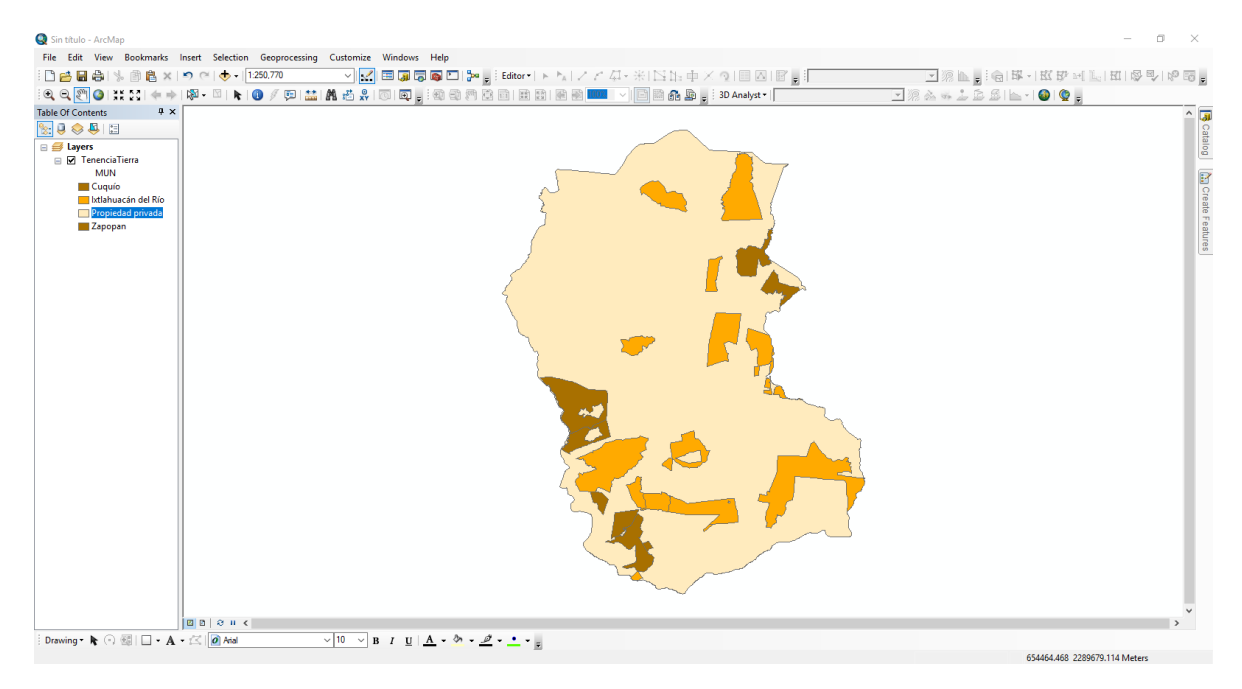

Para guardar una simbología nueva y/o modificada, hay que poner el cursor en la capa de **TeneciaTierra**, dar clic derecho y seleccionar **Save As Layer File** (ver figura 34).

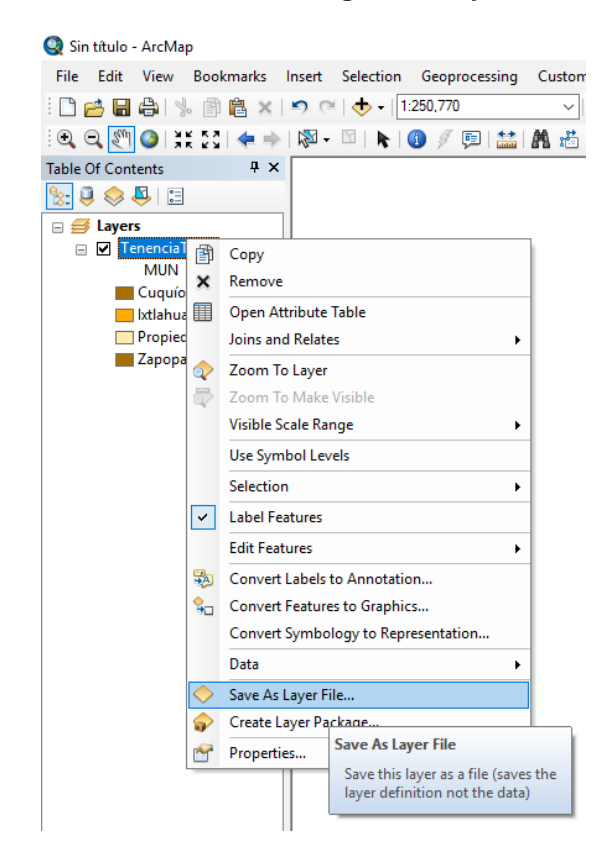

Figura 34. Guardar la simbología nueva y/o modificada.

Saldra una ventana llamada **Save Layer** donde se direccionara la simbología nueva y/o modificada, llendo a la ruta Windows (C)/POEL-Ixtlahuacan del Rio/SIG/Archivos Vectoriales/Tenencia de la Tierra y se nombrará **TenenciaTierraSimb.lyr.** Como se ve en la figura 35, se tiene guardas dos simbologías para una misma capa.

| Save Layer         |                      |   |   |            |       |        |       |        | × |
|--------------------|----------------------|---|---|------------|-------|--------|-------|--------|---|
| Look in: 🛅         | Tenenia de la tierra | ~ | 仓 | <u>ه</u> و | a   💼 | -   8  | 1   6 | 0      |   |
| PROCEDE            |                      |   |   |            |       |        |       |        |   |
| TenenciaTierra.lyr |                      |   |   |            |       |        |       |        |   |
| V renenciario      | chaolinoligi         |   |   |            |       |        |       |        |   |
|                    |                      |   |   |            |       |        |       |        |   |
|                    |                      |   |   |            |       |        |       |        |   |
|                    |                      |   |   |            |       |        |       |        |   |
|                    |                      |   |   |            |       |        |       |        | s |
| ]                  |                      |   |   |            |       |        |       |        |   |
| Name:              | TenenciaTierra.lyr   |   |   |            |       |        | :     | Save   |   |
| Save as type:      | Layer files (*.lyr)  |   |   |            |       | $\sim$ | C     | Cancel |   |
|                    |                      |   |   |            |       |        |       |        |   |

Figura 35. Simbologías creadas para la capa TenenciaTierra.shp.

Si los ajustes que se realizaron en la simbología, no se quiere guardar como una nueva y solo se quiere sustituir, saldra un aviso de **Object Already Exists** donde dice **The object named "TeneciaTierr. Lyr" already exists. Do you wish to remplace it?**, dar clic en **S**í (ver figura 36).

Figura 36. Simbologías creadas para la capa TenenciaTierra.shp.

| Save Layer    |                                                                          | $\times$         |
|---------------|--------------------------------------------------------------------------|------------------|
| Look in: 🛅    | Tenenia de la tierra 🛛 🗸 🏠 🗔 🛙 🇮 🔻 🛛                                     | 🖆 🗋 🎲 🚳          |
| PROCEDE       |                                                                          |                  |
| TenenciaTie   | erra.lyr                                                                 |                  |
| Object Alread | ly Exists<br>named "TenenciaTierra.lyr" already exists. Do you wish to r | ×<br>replace it? |
|               | Sí                                                                       | No               |
| Name:         | TenenciaTierra.lyr                                                       | Save             |
| Save as type: | Layer files (*.lyr) V                                                    | Cancel           |

Otra forma para cargar las capas con simbología definida es realizando el siguiente procedimiento. Ir al icono **Add Data** y saldrá una ventana, buscar la carpeta en la ruta Windows (C)/POEL-Ixtlahuacan del Rio/SIG/Archivos Vectoriales/Tenencia de la Tierra; seleccionar el archivo TenenciaTierra.lyr dar clic en Add (ver figura 37).

| Add Data      | ×                                        |
|---------------|------------------------------------------|
| Look in: 🛅    | Tenenia de la tierra 🛛 🗸 🏠 🚺 🧊 🖛 🔀 🖬 🐨 📦 |
| PROCEDE       |                                          |
| ejidos.shp    | erra.lvr                                 |
| 🖾 TenenciaTie | erra.shp                                 |
|               |                                          |
|               |                                          |
|               |                                          |
|               |                                          |
| Name:         | TenenciaTierra.lyr Add                   |
| Show of type: | Datasets, Lavers and Results  Cancel     |
|               |                                          |

Figura 37. Visualización de la capa con la simbología modificada.

Al cargar la capa, se muestra con un signo de exclamación de color rojo como se ve en la figura 38, por lo que hay que desactivar/activar en el recuadro para que abra la ventana **Set Data Source** (ver figura 39) y seleccionar TenenciaTierra.shp.

Figura 38. Ejemplo de la capa cargada en la Table Of Contents.

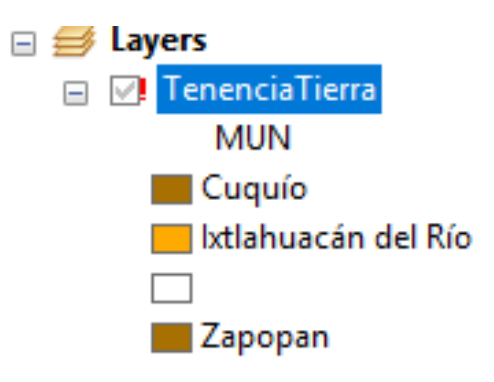

Figura 39. Selección de la capa TeneciaTierra.shp.

| Set Data Sourc | ce de la constante de la constante de la constante de la constante de la constante de la constante de la consta | $\times$ |
|----------------|----------------------------------------------------------------------------------------------------|----------|
| Look in:       | 🛛 Tenenia de la tierra 🛛 🗸 🏠 🕼 🖬 🕶 🔛 🕤                                                                          |          |
| TenenciaT      | )<br>Fierra.shp                                                                                                 |          |
|                |                                                                                                    |          |
|                |                                                                                                    |          |
| Name:          | TenenciaTierra.shp Add                                                                                          |          |
| Show of type:  | Feature dasses $\checkmark$ Cancel                                                                              |          |

El resultado es la visualización de la capa con la simbología definida (ver figura 40).

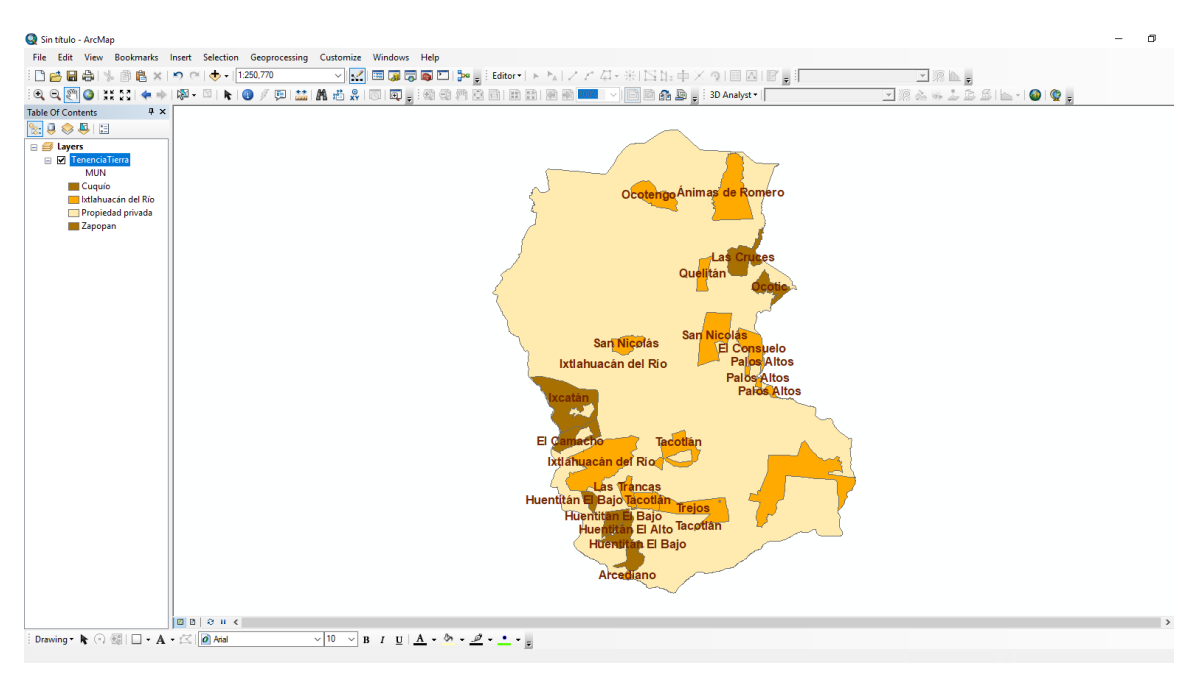

Figura 40. Visualización de la capa TeneciaTierra.shp con la simbología definida.

Repetir los pasos anteriores para las capas en formato ráster seleccionando el archivo con icono de cuadricula.

#### Referencia bibliográfica

File.DownloadAtoz (2012), Extensión de archivo NIT.

Recuperado en http://file.downloadatoz.com/nit-file-extension/

OpenTheFile (2017), ¿Qué es un archivo adf y cómo puedo abrir un archivo adf? Recuperado en <u>http://www.openthefile.net/es/extension/adf</u>

OpenTheFile (2017), ¿Qué es un archivo dat y cómo puedo abrir un archivo dat? Recuperado en <u>http://www.openthefile.net/es/extension/dat</u>

OpenTheFile (2017), ¿Qué es un archivo dir y cómo puedo abrir un archivo dir? Recuperado en <u>http://www.openthefile.net/es/extension/dir</u>

TheFile.org (S. F.), Formato de archivo .aux. Recuperado en <u>http://es.thefile.org/extension/aux</u> Universidad Veracruzana, Coordinación Universitaria de Observatorios Metropolitanos (S. F.), *Manual para la utilización del sistema de información geográfica /ArcGIS 10.* Recuperado en <u>http://es.calameo.com/read/001567447372f5a4d6432</u>

Wikipedia (S. F.), *Shapefile*. Recuperado en <u>https://es.wikipedia.org/wiki/Shapefile</u>